## Fieldglass: Expense Entry (NTWs)

## **Submitting Expenses**

## PLEASE NOTE:

- NTWs must receive manager approval before submitting expenses
- 1. From the ACTIONS drop down menu, select "Create Expense Sheet"

| 01/01/2019 to 12/31/2019 | Open | 1M08W00008751 ( Rev. 1)          | Project Mar |
|--------------------------|------|----------------------------------|-------------|
| Actions                  | >    | Reset Password<br>Add Attechment | ē Pi        |
| Enant Elevation          | _    |                                  |             |

2. On the next screen, select the correct Expense Code. (A list of codes will be provided)

| Expense Code   | Expense Name   | General Ledger Account Code | Expense Type   | Billable |
|----------------|----------------|-----------------------------|----------------|----------|
| Enter Criteria | Enter Criteria | Enter Criteria              | Enter Criteria | All      |
| Airfare        | Airfare        | Default                     |                | Yes      |
| Airfare        | Airfare        | Default                     |                | Yes      |
| Breakfast      | Breakfast      | Default                     |                | Yes      |
| Breakfast      | Breakfast      | Default                     |                | Yes      |
| Dinner         | Dinner         | Default                     |                | Yes      |
| Dinner         | Dinner         | Default                     |                | Yes      |
| Hotel          | Hotel          | Default                     |                | Yes      |

T · · Mobile ·

3. Once a code is selected, enter the date the expense was incurred, the Merchant name, and a description of the expense in the Billable section of the expense sheet

| DTD Corporate System (1003524) | $\cap$      |  |
|--------------------------------|-------------|--|
| Hotel (Hotel)-Detault          |             |  |
|                                | Merchant    |  |
|                                | Description |  |
| Total                          |             |  |
|                                |             |  |

4. Once all the fees have been entered, click Submit